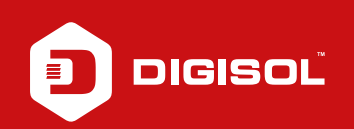

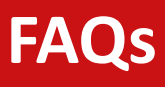

## Q: How to Configure Static IP in DG-HR3400

- **A**: Configure Static IP:
  - Step1: Connect ISP to the WAN port, PC to the LAN port
  - Step2: Open a browser and type 192.168.2.1 in the address bar and press Enter. Enter username as admin and password as 1234
  - Step3: Go to Setup > Internet Setup
  - Step4: Select WAN access type as Static IP
  - Step5: Enter the ISP provided IP Address, Subnet Mask, Default Gateway, DNS1, DNS2 correctly
  - Step6: Select MAC from PC under MAC clone option
  - Step7: Apply Changes

Reboot the router and try to access internet.

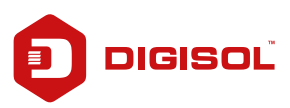